## PANDUAN UPDATE EMAIL ISTITUSI UMJ DI AKUN GOOGLE SCHOLAR DOSEN

Oleh: Prof. Dr. Tri Yuni Hendrawati dan Darto, S.E., M.M.

1. Lakukan login sebagai user melalui <u>https://scholar.google.co.id/schhp?hl=en</u> kemudian pilih *My profil* 

| ← → C 🔒 scholar.google.co.id/schhp?hl=en                                 |                                                                                                    | 0. 出 女 🌲                                                                                  |   |
|--------------------------------------------------------------------------|----------------------------------------------------------------------------------------------------|-------------------------------------------------------------------------------------------|---|
| 📴 Scopus preview - S 🥃 Web of Science Ma 🌀 ICI World of Journal 🤡 SISTER | 📀 SINTA - Science an 🔶 Google Cendekia 🧕 eclass.febumj.ac.id 🛃 UM BANK 🚳 PDDIKTI 🚦                                                                                                    | 😰 Publons 📮 Firewatch Backgrou 🛤 MIX: JURNAL ILMIA 🎮 Ocean of Games 😆 Tadabbur Daily - Yo |   |
| Stylester & Bylkery                                                      |                                                                                                    |                                                                                           | 4 |
|                                                                          | Google Scholar                                                                                                    |                                                                                           |   |
|                                                                          |                                                                                                    | a.                                                                                        |   |
|                                                                          | Recommended articles 🖾                                                                                                    | ***                                                                                       |   |
|                                                                          | ☆ Pengaruh Profitabilitas, Ukuran Perusahaan, Financial<br>Leverage dan Cash Holding Terhadap Income Smoothing<br>LD Yamil<br>eCe-Fin - 3 days ago                                                                | ×                                                                                         |   |
|                                                                          | ☆ Pengaruh Pertumbuhan Kredit terhadap Risiko Kredit pada<br>Bank Konvensional di Indonesia Tahun 2013-2020<br>8J Jaya<br>digite uns ac.id - 6 days ago                                                           | v<br>ra                                                                                   |   |
|                                                                          | ☆ Are overconfident CEOs better able to transform innovation<br>into firm value?—Evidence from the United States<br>ME Em M Jung, 10 Park<br>International Finance - 7 days ago                                   | ×                                                                                         |   |
|                                                                          | More articles from 7 days ago                                                                                                    |                                                                                           |   |
|                                                                          | ☆ Monetary policy uncertainty and corporate cash holdings.<br>Evidence from China<br>H H Han, X Wang<br>Journal of Financial Stabilty - 13 days age                                                               | Ý                                                                                         |   |
|                                                                          | ☆ Analisis Pengaruh CAR, NPF, BOPO, dan FDR terhadap<br>ROA (Studi Kasus PT, Bank Muanatat Indonesia Tok.)<br>SA 2011, OAD Tamak M. Mai, A Alward<br>Journal of Appled Islamic Economics and Finance - 9 days apo | ×<br>ro                                                                                   |   |
|                                                                          | Pengaruh Shruktur Kepemilikan, Good Corporate<br>Governance, Riskio Bank, dan Ukuran Bank terhadap<br>Profitabilitas pada Bank Syariah di Indonesia<br>F Asisyah                                                  | Y                                                                                         |   |

Setelah klik My Profil maka akan muncul tampilan seperti di bawah ini:

| → C ■ scholar.google.co.id/citations?hi  | en&user=TckjkvYAAAAJ&view_op=list_works&sortby=pubdate                                                                                                    | ite                                                                                             |             |                                              |                          | G                         | く ピ ☆ 🇯          | _ II ( |
|------------------------------------------|----------------------------------------------------------------------------------------------------|-------------------------------------------------------------------------------------------------|-------------|----------------------------------------------|--------------------------|---------------------------|------------------|--------|
| icopus preview - S 🥃 Web of Science Ma 🙆 | CI World of Journal 🔮 SISTER 👩 SINTA - Science an 🔶 Go                                                                                                    | ioogle Cendekia 🥚 eclass.febumj.ac.id 📓 UM BANK                                                 | e podikti   | Publons 👂 Firewatch Backgrou.                | . INP MDC JURNAL ILMIA P | 🖣 Ocean of Games 🛛 🖸 Tadi | abbur Daily - Yo |        |
| Google Scholar                           |                                                                                                    |                                                                                                 |             |                                              |                          |                           |                  | Q 1    |
|                                          |                                                                                                    |                                                                                                 |             |                                              |                          |                           |                  |        |
|                                          | ** Add co-authors<br>We have co-authors suggestions.<br>ADD                                                                                                    |                                                                                                 |             |                                              |                          |                           |                  |        |
|                                          | Darto /                                                                                                    |                                                                                                 | St FOLLOW   | Cited by                                     | VIEW ALL                 |                           |                  |        |
|                                          | Universitas Muhammadiy                                                                                                    | lyah Jakarta                                                                                    |             | Al                                           | Since 2018               |                           |                  |        |
|                                          | Verified email at umj ac.id<br>Finance Management C                                                                                                    | d - Homepape<br>Corporate Governance Corporate Finance                                          |             | Citations 81                                 | 22                       |                           |                  |        |
|                                          | 2                                                                                                    |                                                                                                 |             | h-index 2<br>i10-index 1                     | 2                        |                           |                  |        |
|                                          |                                                                                                    |                                                                                                 |             |                                              |                          |                           |                  |        |
|                                          |                                                                                                    | cr                                                                                              | TED BY YEAR |                                              | 10                       |                           |                  |        |
|                                          | <ul> <li>Profitabilitas dan Likulditas: Pengaruhny<br/>A Pohana, M Tantri, NA Gan, D Darto<br/>JABE (Journal of Applied Business and Economic</li> </ul>                                                                                                    | iya Terhadap Nilai Perusahaan<br>no 9 (3), 257-287                                              | 2023        |                                              | 1.1                      |                           |                  |        |
|                                          | Bakti Sosial (Pembelajaran Mengaji dan<br>W Kommeveli, A Ostaviani, M Khatami, BN Pulsa,<br>ATMOSFER: Jumal Pendidikan, Bahasa, Saatra,                                                                                                    | in Baca Tulis pada Anak Usia 6-9 Tahun)<br>n. FR Hidayat. D Onto<br>a. Seri, Budaya, dan Sosial | 2023        | - HH - D                                     | (I.,                     |                           |                  |        |
|                                          | <ul> <li>Financial Literacy, Income and Self-Cont<br/>Generation Z<br/>C Anjan, D Date</li> </ul>                                                                                                    | introl on Financial Management Behavior of                                                      | 2023        | 2010 2017 2018 2019 2020 2021 20             | 12 MB *                  |                           |                  |        |
|                                          | BASKARA: Journal of Business and Entrepreneur                                                                                                    | runship 5 (2), 152-164                                                                          |             | Co-authors                                   | EDIT                     |                           |                  |        |
|                                          | Faktor-Faktor Yang Memengaruhi Nilai F<br>Permoderasi<br>A Prinarta, NA Gani, D Darte, S Sulhandri, U Uniy                                                                                                    | i Perusahaan Dengan Risiko Kredit Sebagai                                                       | 1 2023      | Redry Prihana<br>Universitas Muhammadiya     | h Jak                    |                           |                  |        |
|                                          | Rembannunan Sustainability Dasa Marit                                                                                                    | ritim Pantai Hurin, Java Malalui Program                                                        | 2023        | Nur Asni Gani<br>Universitas Muhammadiya     | h.2ak                    |                           |                  |        |
|                                          | Pengelolahan Limbah Rumput Laut dan<br>Lingkungan<br>R Hermanan, UH Hasvin, F San, RAM Puni, D D                                                                                                    | en Sampah untuk Peningkatan Ekonomi dan.<br>I Dartu A Rahmawat                                  |             | Jaharuddin<br>Fabultas Ekonomi dan Bar       | na, Un                   |                           |                  |        |
|                                          | Jurnal Pengabitian Kasyarakat Teknik 5 (1), 27-3                                                                                                    | -30                                                                                             |             | Nazifah Husainah<br>Universitas Muhammediya  | n Jak >                  |                           |                  |        |
|                                          | Integrated Financial Governance Model<br>A Priharta, NA Gani, J Jaharuddin, RE Utama, D I<br>Konfgensi: Jumah Manajemen 10 (2), 188-                                                                                                    | J with Budget Realization Information System<br>D Daris, M Mautanza,<br>8-193                   | 1 2022      | Nandan Limakriana<br>Profesor imu Manajemen  | Univer>                  |                           |                  |        |
|                                          | Pentingnya Edukasi PHBS Serta Eduka:<br>P Febransyah, DF Ash, RH Ramadhany, DA Juni<br>Presiden Semirar Nasana) Feneratan Maxima Maxima Ma | asi Sambil Keliling (SIKELING)<br>marsh, AR Faus, D Date<br>anarat (JPM UML 11)                 | 2022        | Bambang Sutriano<br>Department of Management | nt, Fac                  |                           |                  |        |
|                                          | Pembinaan dan Pemberdayaan Masyari                                                                                                    | arakat Kampung Honie dalam Memanfaatkan                                                         | 2022        | Universitas Muhammadiya                      | n Juk                    |                           |                  |        |
|                                          | Sumber Dava Alam Setempat dengan B                                                                                                    | Berbasis UMKM                                                                                   | 2022        | NURAENI                                      | >                        |                           |                  |        |

2. Klik Edit Profil pada tanda pensil lalu Isikan *Affiliation*, *Areas of interest* dan email institusi pada kolom *Email form verification* kemudian klik SAVE.

| ≡ Google Scholar |                                                                                                    |                                                |                                                  | ۹ 🔘 |
|------------------|----------------------------------------------------------------------------------------------------|------------------------------------------------|--------------------------------------------------|-----|
|                  | + Add co-authors<br>We have co-authors suggestions<br>Add                                                                                                    |                                                |                                                  |     |
|                  | Darto /                                                                                                    | Edit profile                                   | Ciled by VIEW ALL                                |     |
|                  | Universitas Muhammadiyah Jak                                                                                                    | Name                                           | All Single 2015                                  |     |
|                  | Finance Management Corpore                                                                                                    | Darto                                          | Otatora 61 22                                    |     |
|                  | a                                                                                                    | + Add another name                             | N-Index 2 2<br>(10-index 1 1                     |     |
|                  | to the dd i                                                                                                    | Affiliation                                    | 10.                                              |     |
|                  |                                                                                                    | Universitas Muhammadiyah Jakarta               |                                                  |     |
|                  | Profitabilitas dan Likukditas. Pengaruhnya Tert<br>A Prihana. M Tantni, NA Gani, D Dante                                                                            | Areas of interest                              |                                                  |     |
|                  |                                                                                                    | Finance Management, Corporate Governance, Corp |                                                  |     |
|                  | Bakti Sosial (Pembelajaran Mengaji dan Baca<br>W Kranawat, A Orazan, M Khatam, Biz Puna, PR Ma                                                                      | Email for verification                         |                                                  |     |
|                  | ATMOSPEE- same Peerdonen Bannen Same                                                                                                    | darto@umj.ac.id                                | 2014 2017 2018 2018 2028 2021 2022 2023 C        |     |
|                  | Generation Z                                                                                                    | Homepage                                       |                                                  |     |
|                  | G Anjani, O Dente<br>BASKARA, Journal of Business and Entrapreneurship 5                                                                                            | https://umj.ac.id/                             | Co-authors EDIT                                  |     |
|                  | Faldor-Faktor Yang Memengaruhi Nilai Perusa<br>Pernoderasi<br>A Antara, NA Sani, D Dato, & Buttendri, U Unyawal<br>Deme: Next Der Jonari Alumtest 7 (2), 1331-1341  | Profile visibility<br>Make my profile public   | Addy Philate<br>Entwardau Menatimatiyah Jak      |     |
|                  | Pembangunan Sustainability Desa Maritim Pa                                                                                                    | TANT                                           | 👹 Ukharinza Muharimadiyati Jak 😕                 |     |
|                  | Pengelolahan Limbah Rumpul Laut dan Samp<br>Lingkungan                                                                                                    |                                                | 👸 - Jaharudan<br>Fakultas Ekonemi kan Blaros, Un |     |
|                  | R Hermawan, UH Hespin, F San, KAM Futri, D Darto, A Herma<br>Jumal Fongatidian Masyarakat Taknik 5 (1), 27-30                                                       | ti neveri t                                    | Nastan Hussinah     S                            |     |
|                  | Integrated Financial Governance Model with Budg<br>A Potenta, NK Guni, J. Januarustin, PS Utama, D Davis, M Mar<br>Kantgensi, Jamar Imlan Managemen 19 (2), 188-193 | et Realization Information System 1            | 2022 Handan United Strategy - >                  |     |
|                  | Pentingnya Edukasi PHBS Serta Edukasi Sambil /<br>P Festiansysh, DF Ass, RR Ramadhany, DA Juniesis, AR Fa<br>Prosiding Seminar Neuronal Periodolem Meawweak UNPM U  | Kelling (SIKELING)<br>um 0 Detu                | 2022 Barrisso Supartment of Management, Fac.     |     |
|                  | Pembinaan dan Pemberdayaan Masyarakat Kamp                                                                                                    | ung Honie dalam Memanfaatkan                   | 2022                                             |     |
|                  | Sumber Daya Alam Setempat derigan Berbasis Uf<br>D Dans, RAM Puter, P Artarab, DA Aktar, K Kushad<br>Presiding Sercher Necoral Pergabitian Meryeosat UPPN U         | MKM<br>Match                                   | RUPAEN<br>Universitate Muthemmadigen Jak         |     |
|                  | Penggalakan Afeksi Masyarakat Desa Pantal Hara<br>Jawa Barat Dalam Pencepahan Banar Rob                                                                             | ipan Jaya Muara Gembong Bekasi                 | 2022                                             |     |

**Note**: bagi dosen yang belum memiliki email institusi bisa konfirmasi ke bagian IT UMJ a.n **Rasyid (0857-7999-7775)** 

3. Klik verifikasi Email, kemudian pastikan login ke email institusi untuk melihat verifikasi pada kotak masuk pada Email institusi

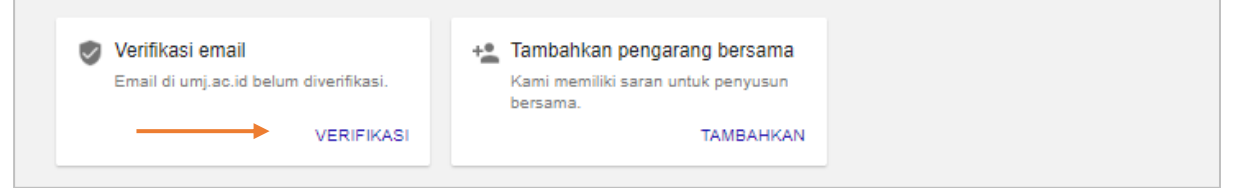

4. Cek email masuk, lalu lakukan verifikasi alamat email

| =                      | M Gmail                                                                                 | Q Telusuri dalam email                                   | 辛                                                                                                    | • Aktif > ⑦ 🛞 🏢                              | ۲                       | G      |
|------------------------|-----------------------------------------------------------------------------------------|----------------------------------------------------------|----------------------------------------------------------------------------------------------------|----------------------------------------------|-------------------------|--------|
| Mail                   | / Tulis                                                                                 | □- C :                                                   |                                                                                                    | 1-4 dari 4                                   | < >                     |        |
| Chat<br>2021<br>Spaces | ▶     Kotak Masuk     1       ☆     Berbintang       ③     Ditunda       ▶     Terkirim | Mulai menggunakan Gmail<br>Sesuaikan kotak<br>masuk Anda | Tetapkan tanda (Astin<br>tangan deskt                                                                                                | kan notifikasi<br>top                        | ×                       | •<br>• |
| 0                      | D Draf                                                                                  | 🗌 📩 Pengutipan Google S.                                 | Verifikasi alamat email Anda - Kami telah menerima permintaan untuk memverifikasi gofur .ahmad@umj .ac .id bagi profil Cendekia      | ı Anda gofurahmad1973@gmail .com. Verifika   | 13.18                   | 1      |
| Meet                   | <ul> <li>Selengkapnya</li> </ul>                                                        | 🗌 🚖 Google                                               | Notifikasi keamanan - Login baru di Windows gofur.ahmad@umj.ac.id Kami menemukan adanya login baru ke Akun Google Anda di pe         | erangkat Windows. Jika ini memang Anda, An   | 13.14                   | +      |
|                        | Label +                                                                                 | 🗌 🚖 Tim Gmail                                            | Kiat menggunakan kotak masuk baru - Halo Selamat datang di kotak masuk Gmail Anda Simpan semuanya Dengan ruang penyimpana            | an yang besar, Anda tidak perlu lagi menghap | 17/06/19                |        |
|                        |                                                                                         | 🗌 🚖 Tim Gmail                                            | Yang terbaik dari Gmail, di mana pun Anda berada - Halo Dapatkan aplikasi Gmail resmi Fitur terbaik Gmail hanya tersedia di ponsel d | lan tablet Anda dengan aplikasi Gmail resmi  | 17/06/19                |        |
|                        |                                                                                         |                                                          |                                                                                                    |                                              |                         |        |
|                        |                                                                                         | Menggunakan 36.738,54 GB                                 | Kebijalan Program<br>Diberdayalan oleh Google                                                                                        | Aktivitas akun terakhir: 2 men               | nit yang lalu<br>Detail |        |

Tampilan verifikasi alamat email, dibawah ini:

| ≡      | M Gmail                                          | Q Telusuri dalam email                                                              |
|--------|--------------------------------------------------|-------------------------------------------------------------------------------------|
| Mail   | 🖉 Tulis                                          |                                                                                     |
|        | Kotak Masuk                                      | Verifikasi alamat email Anda Kotak Masuk x                                          |
| Chat   | <ul><li>☆ Berbintang</li><li>③ Ditunda</li></ul> | Pengutipan Google Scholar «scholarverification-noreply@google.com»<br>kepada saya • |
| Spaces | ► Terkirim D Draf                                | Kami telah menerima permintaan untuk memverifikasi e<br>bagi profil Cendekia Anda   |
| Meet   | <ul> <li>Selengkapnya</li> </ul>                 |                                                                                     |

Setelah melakukan verifikasi email masuk, akan muncul keterangan bahwa email tersebut telah **Terverifikasi**.

Tampilan seperti dibawah ini:

| ~ | Profil Google Scholar |
|---|-----------------------|
|   | Terverifikasi s       |
|   |                       |
|   |                       |
|   |                       |

*Contact Person* Verifikator Sinta LPPM **Darto, S.E., M.M.** (0858-8666-6919)